## 科技成果登记流程

1.软件下载

科技成果完成单位下载 **国家科技成果登记系统**[V10.0].rar 安装、运行该系统,并录入相关成果信息(录入信息前请务必阅读"科技成果登记常见问题解答")。

2.数据上报

成果信息录入完毕后,"数据导出"形成上报的压缩文件(cgsbqy.zip, 请勿修改文件名),将压缩文件发送到我办邮箱

chengguo@kw.beijing.gov.cn。

3.批准登记

数据包经审查合格后,予以批准登记,"批准登记号"将以邮件形 式回复至您的邮箱。

4.联系方式

联系电话: 66131863-613。

地址: 西城区西直门南大街 16 号南楼 6 层

## 科技成果登记常见问题解答

1、用户注册

"单位类型"选择"成果完成单位",填入"单位名称",其他内容据实录入或选项填入。

2、必填项和非必填项

系统中的数据项分为必填项和非必填项(又称选填项),用不同颜色的字体 区分,**其中红色字体为必填项,黑色字体为非必填项**。

3、新成果的录入

在"数据处理"单击"增加"按钮,录入成果目录。

4、成果概况

批准登记号:成果登记时由成果登记批准单位赋予并填写。

批准登记日期:成果完成单位填写该成果的日期(即向成果登记邮箱发送压 缩包的日期)。

成果简介:①课题来源与背景;②技术原理及性能指标;③技术的创造性与 先进性;④技术的成熟程度,适用范围和安全性;⑤应用情况及存在的问题; ⑥历年获奖情况;⑦成果简介要向社会公开,请不要填写商业秘密内容。

成果公报内容:概括介绍成果的基本情况,用以在国家科技成果网或成果公报上展示。

5、成果立项、评价情况

课题来源:单选。如列入多项计划,按最高级别计划填写。

评价方式:指科技成果评价采用的形式,包括:鉴定、验收、行业准入、评估和机构评价。

鉴定:指通过地方、国务院有关部门科技管理机构或经其指定的中介服务机 构组织的鉴定。 验收:指由主管部门、下达计划部门或委托单位按照计划任务书或合同(协 议)书所规定的验收标准和方法进行的测试、评价,并做出了正式的评价结论。

行业准入:指依照国家有关法律法规的行政审批内容,以新产品或新技术为 体现形式的科技成果。如,肥料、农药、农机、种子、饲料添加剂、转基因产品、 医疗器械的市场准入。

评估:指以项目评估的方式通过中介服务机构进行的评价。

机构评价:通过第三方评价机构对应用技术成果的技术水平及应用价值进行 的评议和审定。

6、知识产权状况

知识产权形式:发明专利、实用新型专利系指科技成果获得专利授权并已实施;软件著作权登记系指软件经过正式依法办理著作权登记。"其他"系指植物新品种登记、集成电路布图设计等。

7、评价委员会名单

指在以鉴定、验收、评估等形式对本成果进行评价过程中发挥咨询、评价作 用的专家委员会的成员。

8、打印登记表

在"数据处理"中点击"打印登记表"按钮即可按照标准格式打印含有成果内 容的"科技成果登记表。登记表必须在封面页加盖第一完成单位公章。

9、数据导出

在"数据导出"中生成导出文件: cgsbqy.zip

2022-03-01 信息来源:北京市科学技术奖励工作办公室